# UCCX 8.0:如何啟用TAPS的法語提示

### 目錄

<u>簡必需採慣主逐驗疑</u>相 <u>介 要求用例要步證難關</u> 好 任說 排資訊

## <u>簡介</u>

本文檔討論使用Cisco Unified Contact Center Express 8.x 啟用針對TAPS的法語提示的過程。

### <u>必要條件</u>

### <u>需求</u>

本文件沒有特定需求。

#### <u>採用元件</u>

本檔案中的資訊是根據Cisco Unified Contact Center Express 8.0。

本文中的資訊是根據特定實驗室環境內的裝置所建立。文中使用到的所有裝置皆從已清除(預設) )的組態來啟動。如果您的網路正在作用,請確保您已瞭解任何指令可能造成的影響。

#### <u>慣例</u>

<mark>請參閱</mark>思科技術提示慣例以瞭解更多有關文件慣例的資訊。

### 主要任務

本節提供使用Cisco Unified Contact Center Express 8.x 啟用TAPS法語提示的步驟。

#### 逐步說明

完成以下步驟,以便使用Cisco Unified Contact Center Express 8.x 啟用有關TAPS的法語提示

- 1. 登入到Cisco Unified Communications Manager伺服器上的CUCMAdmin頁面。
- 2. 導航到Bulk Administration/TAPS/User Locales for TAPS選單選項。
- 3. 在顯示的表單中,如果要同時使用英語和法語,請確保Selected User Locales框中有英語和法語。如果只需要法語,則刪除英語。只要您在UCCX伺服器上有.wav檔案,在TAPS中,只有在此頁上選擇的語言用於提示。
- 4. 使用SSH登入到Cisco Unified Communications Manager頁面,然後發出file list tftp \*.aar命令 。此時將顯示相關語言的AAR檔案。您應該會看到French\_France.aar的條目。此檔案包含以 法語運行TAPS程式所需的所有提示。
- 5. 如果您看到列出的French\_France.aar,請發出tftp -I <CUCM\_IP> GET French\_France.aar命 令。
- 6. 使用<u>方法1</u>或<u>方法2</u>啟用TAPS的法語提示。

#### <u>方法1</u>

請完成以下步驟:

- 1. 使用AppAdmin的AAR Management部分上傳檔案。
- 導航到Applications/Prompt Management,然後按一下en\_US連結。這會使您處於提示的 TAPS部分的根位置。您將看到列為French France\_TAPS<name>.wav的所有TAPS提示。例 如,French\_TAPS1.wav、French France\_TAPS2.wav..French\_TAPSwelcome.wav)。
- 下載所有這些檔案。請務必保留準確的檔名。例如,在法國與法國之間必須有一個空間。下載 完所有檔案後,就可以從en\_US目錄的根目錄將其刪除。
- 4. 將所有下載的提示新增到zip檔案,以便您可以重新上傳。zip檔案的名稱並不重要,但您必須 知道位置和檔名。它也必須是一個真正的zip檔案,而不是rar等。
- 5. 在「Prompt Management」部分中,按一下en\_US,然後按一下TAPS。
- 6. 選擇頁面頂部的Upload New Prompts連結。此時將顯示檔案選擇視窗。按一下Browse按鈕選 擇檔案,然後按一下Upload。

完成此操作後,所有法語TAPS提示都可在TAPS目錄中找到。

#### <u>方法2</u>

請完成以下步驟:

- 1. 使用任何存檔管理程式提取從Cisco Unified Communications Manager下載的**French France.aar**檔案。
- 2. 提取此檔案時,有兩個資料夾:META-INF和Prompts。
- 3. 開啟Prompts資料夾,分別壓縮所有.wav檔案。
- 4. 登入到UCCX AppAdmin頁面,然後導航至Applications/Prompt Management。
- 5. 在「Prompt Management」部分中,按一下en\_US,然後按一下TAPS。
- 6. 選擇頁面頂部的Upload New Prompts連結。此時將顯示檔案選擇視窗。按一下Browse按鈕選 擇檔案,然後按一下Upload。

完成此操作後,所有法語TAPS提示都可在TAPS目錄中找到。

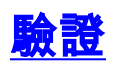

目前沒有適用於此組態的驗證程序。

### <u>疑難排解</u>

目前尚無適用於此組態的具體疑難排解資訊。

### 相關資訊

- <u>在CRS 4.x伺服器上安裝TAPS後,當呼叫Cisco CallManager 5.x的CTI路由點時,呼叫方會聽</u> <u>到停機</u>
- 使用區域設定的分接頭
- <u>語音技術支援</u>
- 語音和整合通訊產品支援
- 技術支援與文件 Cisco Systems